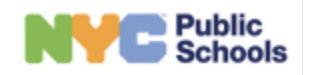

December 2024

## How to Log in to ATLAS

This guide provides step-by-step instructions on how to log in to ATLAS. It explains how to access the login page, enter your username and password, and navigate to your customized dashboard.

**Disclaimer:** Student data included in this reference guide is entirely fictional and has been created for training and support purposes only. Any resemblance to actual students is purely coincidental.

1. Open your browser and type "*sedms.schools.nyc*" in the search bar. Press enter. This will bring you to the ATLAS Login page.

| Image: Sector Sector Secto |     |         | Sign In                         |   |
|----------------------------------------------------------------------------------------------------|-----|---------|---------------------------------|---|
| User name Password Password Sign in Password and Profile Management                                                                                                    |     |         | Username or Email               |   |
| Password Password Sign in Password and Profile Management                                                                                                    |     |         | User name                       |   |
| Password  Password and Profile Management                                                                                                    | 514 | Public  | Password                        |   |
| Sign in Password and Profile Management                                                                                                    |     | Schools | Password                        | 1 |
| Password and Profile Management                                                                                                    | Ĺ   |         | Sign in                         |   |
|                                                                                                    |     |         | Password and Profile Management |   |
|                                                                                                    |     |         |                                 |   |

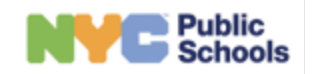

December 2024

2. On the login page, enter your NYCPS Username or Email and password (the same credentials you use to sign in to other NYCPS applications).

|                              | Sign In                         |
|------------------------------|---------------------------------|
|                              | Username or Email               |
| <b>NYC</b> Public<br>Schools | Password<br>Password            |
|                              | Sign in                         |
|                              | Password and Profile Management |
|                              |                                 |

## 3. Click Sign In to access the system.

|              | Sign In                         | ~     |
|--------------|---------------------------------|-------|
|              | Username or Email               |       |
|              | ssedms1                         |       |
| 451          | Password                        |       |
| <b>D</b> , 1 |                                 | - 7.1 |
|              | Sign in                         |       |
|              | Password and Profile Management |       |
|              |                                 |       |

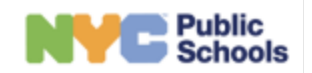

December 2024

4. After clicking **Sign In**, you may need to complete Multi-Factor Authentication (MFA) either through an app or a text message, depending on your account settings. Follow the prompts and click **Sign In** again.

| Public<br>Schools | Two-Step Verification         Inter the one-time password (OTP) that is sent to |  |
|-------------------|---------------------------------------------------------------------------------|--|
|                   |                                                                                 |  |

5. Once you're signed in, you will be directed to your dashboard, which is customized based on your role (the example below is for a CSE Chairperson. Your view may be different).

| Public<br>Schools |                                                                                                    | Student 🔹 Search Q 🕅 Nikkeba Miller (Log Out)                          |
|-------------------|----------------------------------------------------------------------------------------------------|------------------------------------------------------------------------|
| My<br>Caseload    | Welcome!<br>Nikkeba Miller's Caseload (CSE CPSE Administrator)                                                                   |                                                                        |
| **                | Students in Compliance                                                                                                    | Quick Links                                                            |
| EI<br>Transition  | 12<br>1<br>08                                                                                                    | View MDE/PRAC Global Waitlist > 🗧 Review Requests from Parent Portal > |
| Reports           | 0.6<br>0.4<br>0.2                                                                                                    | View Waitlist  Administration                                          |
|                   | 30 Days    60 Days                                                                                                    | ide freedo                                                             |
|                   | Students                                                                                                    | + Add Referral Export to Excel                                         |
|                   | My Caseload Referrais Evaluations IEP Placement                                                                                  |                                                                        |
|                   | Search by Student Na Q                                                                                                    | Sort By Student Name                                                   |
|                   | Initial TAORMINA, EVERLY Evaluation Site (Unassigned)<br>Student ID: 10169918   DOB: 05/16/2020<br>DBN:   District: District: 31 | Activity Activity Due Date Compliance Date Actions Placement Completed |
|                   | Initial TUBERMAN SOLON, EZEKIEL Evaluation Site<br>(Unassigned) YELED VYALDA                                                     | Activity Activity Due Date Compliance Date Actions Pending IEP         |
|                   | Copyr                                                                                                    | ight © 2023 New York City Public Schools                               |

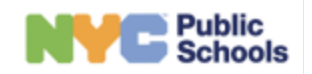

6. To log out of ATLAS, select the **Log Out** button on the top right corner of the screen next to your name.

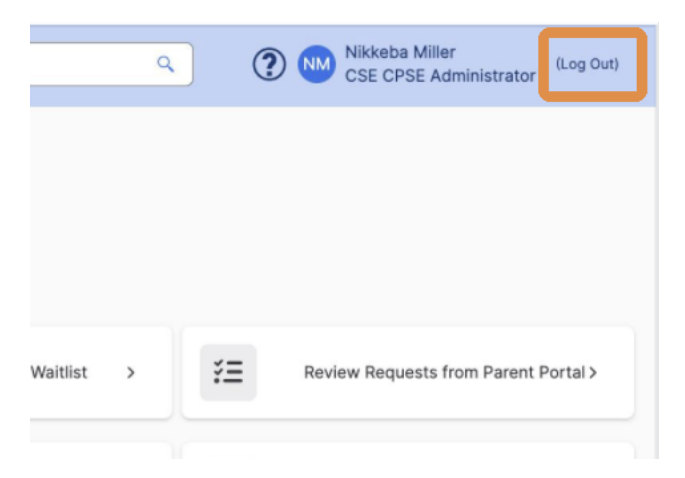

7. Clicking **Log Out** will log you out and take you back to the ATLAS login page.

| <ul> <li>G Sign In - New York City Depart: × +</li> <li>← → C A ≒ idpstgcloud.nycenet.edu/authsvc/mtfim/sps/authsvc?PolicyId=urnit</li> </ul> | bm:security:authentication:asf:basicidapuser&Target=https%3A%2F%2Fidpstgcloud.nycenet.e 🛠 | <br>2 4 | × :: |
|----------------------------------------------------------------------------------------------------|-------------------------------------------------------------------------------------------|---------|------|
| RYC Public<br>Schools                                                                                                    | Sign In<br>Username or Email<br>User name<br>Password<br>Password                         |         |      |
| STAL<br>BIN                                                                                                    | Password and Profile Management                                                           |         |      |